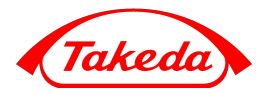

# 

## На сайте bestinclass.ru заходим в личный кабинет

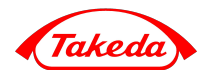

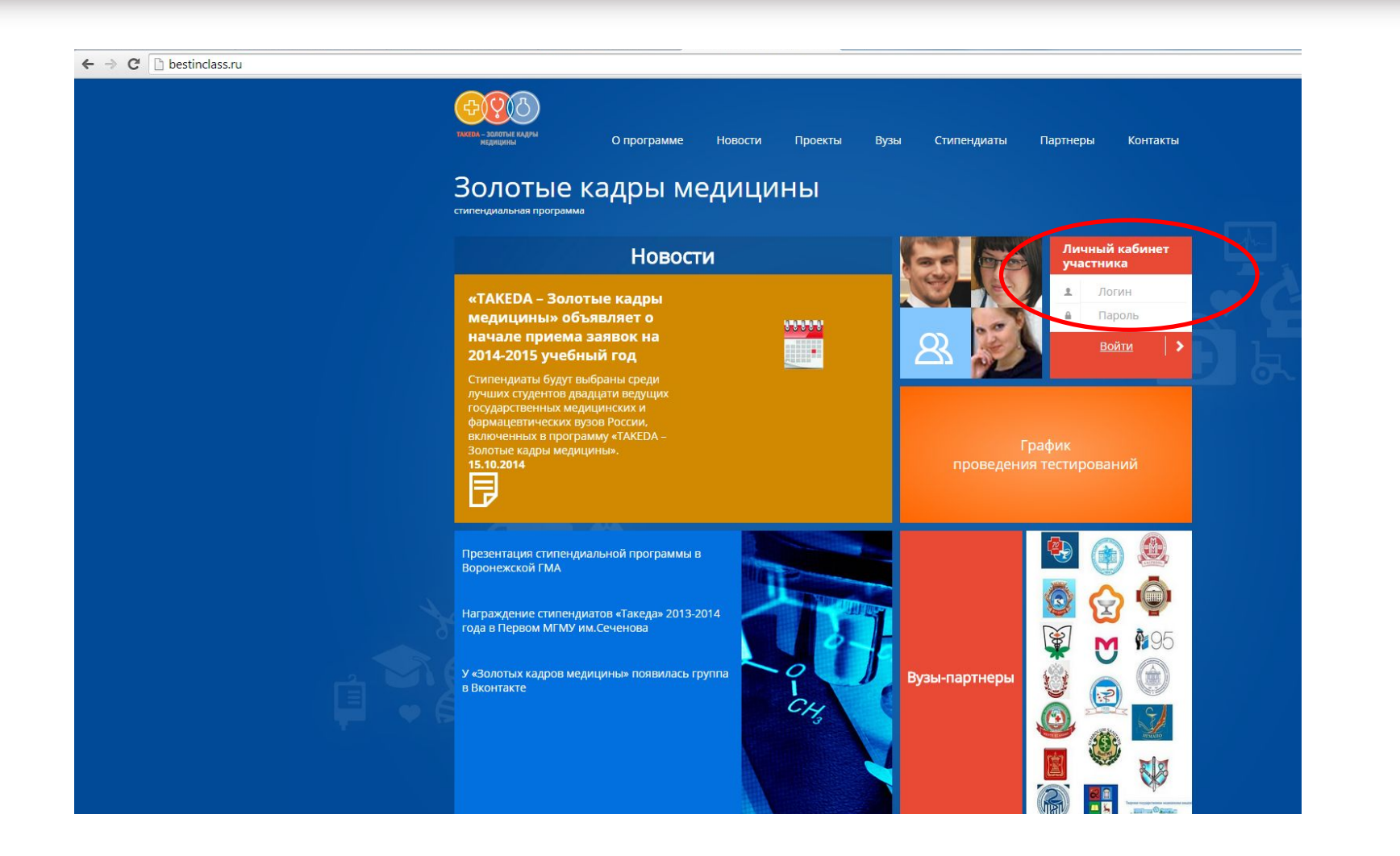

# Нажимаем «Пройти тестирование»

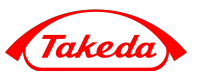

|                                                                   | AND SEA.                                                      |    | 1 |
|-------------------------------------------------------------------|---------------------------------------------------------------|----|---|
| Курс тестовый                                                     |                                                               |    |   |
| Группа тестовая                                                   |                                                               |    |   |
| Интернатура                                                       |                                                               |    |   |
| Ординатура                                                        |                                                               |    |   |
| Название                                                          |                                                               |    |   |
| Тестирование                                                      |                                                               |    |   |
| Подавая заявку на уч.<br>вы соглашаетесь с «П                     | астие в тестировании,<br>оложением о программе»               |    |   |
| Я подтверждаю, что с<br>стипендиальной про<br>критериям отбора на | знакомлен с Положением о<br>рамме и соответствую<br>программу |    |   |
| Лечебное дело                                                     |                                                               | ·  |   |
| Контактные данные                                                 |                                                               |    |   |
| Email:                                                            | dmitry.novitskiy@gmail.com                                    |    |   |
| Телефон:                                                          | 12345678                                                      |    |   |
| Логин и пароль                                                    |                                                               |    |   |
| Логин:                                                            | dima_dig                                                      |    |   |
| Пароль:                                                           | Пароль                                                        |    |   |
| Повторить пароль:                                                 | Повторить пароль                                              |    |   |
| Регистрируясь на нац<br>соглашаетесь на обра                      | цем сайте, вы автоматически<br>ботку персональных данных      | 2  |   |
| Сохранить изменения                                               | а Пройти тестировани                                          | ie |   |

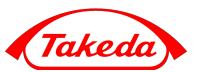

| тестирование | время начала        | время окончания     | статус | действие  |
|--------------|---------------------|---------------------|--------|-----------|
| Педиатрия    | 30.08.2012 15:24:59 | 31.12.2012 15:24:00 |        | выполнить |

В системе три теста: «Лечебное дело», «Педиатрия» и «Фармация».

Перед прохождением тестирования, пожалуйста, проверьте, что собираетесь пройти тест по своей специальности.

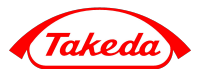

Для начала тестирования необходимо нажать кнопку «Выполнить». С этого момента система начнет отсчитывать 45 минут, после чего тест закроется.

| @ Список тестов - Windows Internet Explorer                                                                                                    |                         |                                          |                    |
|----------------------------------------------------------------------------------------------------|-------------------------|------------------------------------------|--------------------|
| 😧 🕲 🕫 👔 http://www.bestinclasstest.ru//public/code/index.php                                                                                                    |                         | 🛨 😽 🔀 Live Search                        | <i>P</i> •         |
| File Edit View Favorites Tools Help                                                                                                    |                         |                                          |                    |
| Gonvert → Science     Select                                                                                                    |                         |                                          |                    |
| 2 Chuck Tectos                                                                                                    |                         | 💁 • 🗟 • 🖶 • 🗄                            | 泽 Page 🔻 🎯 Tools 👻 |
|                                                                                                    |                         | 30.11                                    | 1.2012 13:43:50    |
| главная страница пользователь выйти из системы                                                                                                    | иванов петр иванович, ч | самарский государственный медицинский уг | ниверситет, самара |
| Список тестов                                                                                                    |                         |                                          |                    |
| тестирование время начала время окончания статус действие                                                                                                    |                         |                                          |                    |
| Лечебное дело 30.08.2012 15:40:51 30.12.2012 15:40:00 выполнить                                                                                                    |                         |                                          |                    |
|                                                                                                    |                         |                                          |                    |
| Это павная спраяща тосхать с этой страница вы можете начать кили продолжить <del>соции те</del> сты                                                                                                    |                         |                                          | J                  |
|                                                                                                    |                         | пользователь: vxbnx6 вы                  | іти из системы     |
| TCExam ver. 11.3.009 - Copyright € 2004-2012 Nicola Aauni - Teonick.com LTD                                                                                                    |                         |                                          |                    |
| Wink strated for the standard strate of the strate of the |                         |                                          |                    |
|                                                                                                    |                         |                                          |                    |
|                                                                                                    |                         |                                          |                    |
|                                                                                                    |                         |                                          |                    |
|                                                                                                    |                         |                                          |                    |
|                                                                                                    |                         |                                          |                    |
|                                                                                                    |                         |                                          |                    |
|                                                                                                    |                         |                                          |                    |
|                                                                                                    |                         |                                          |                    |
|                                                                                                    |                         |                                          |                    |
|                                                                                                    |                         |                                          |                    |
|                                                                                                    |                         |                                          |                    |
|                                                                                                    |                         |                                          |                    |
|                                                                                                    |                         |                                          |                    |
|                                                                                                    |                         |                                          |                    |
|                                                                                                    |                         |                                          |                    |
|                                                                                                    |                         |                                          |                    |
|                                                                                                    |                         |                                          |                    |
|                                                                                                    |                         |                                          |                    |
|                                                                                                    |                         |                                          |                    |
| tp://www.bestinclasstest.ru//public/code/tce test execute.php?testid=3                                                                                                    |                         | Internet   Protected Mode: On            | € 100% ·           |
| 💫 📰 🗟 🖉 🧟 🔍 🔯 Inbox - Microsoft C 🖀 RE: sonpocar konz 🖉 Chucox tectos - Wi                                                                                                    |                         | EN < 🗢 🗞 🕆 🖻                             | 😔 🐺 👘 🔂 🌜 13:43    |
|                                                                                                    | Takeda Pr               | RIMPICEURICALS                           | nternation         |

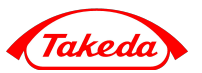

«Стоимость» вопросов зависит от их сложности и варьируется от 1 до 5 баллов

На вопросы можно отвечать по порядку и в зависимости от «стоимости»

| <ul> <li>6. Степатотропные вирусы</li> <li>7. С бесконтрольный прием лекарственных препаратов</li> <li>8. Каследственные заболевания - болезни накопления</li> </ul> |   |
|----------------------------------------------------------------------------------------------------|---|
| < предыдущий подтвердить далее >                                                                                                    | 1 |
| Самый сложный                                                                                                    |   |
| вопросы вопрос теста – 5<br>баллов                                                                                                    |   |
| 1. 🔰 🕂 🕂 5.0 Критериями оценки тяжести позднего                                                                                                    |   |
| 2. ≥ 🕂 – 3.0 Укажите этиологические факторы                                                                                                    |   |
| 3. 2 2.0 Наиболее частым этиологическим                                                                                                    |   |
| 4. 🖹 – – 1,0 Перипортальная кардиомиопатия                                                                                                    |   |

Самый простой вопрос – 1 балл

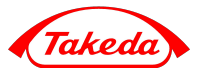

Для перехода к вопросу из списка необходимо нажать на кнопку

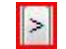

| 2 | 2.0 Укажите патогенетический механизм, |
|---|----------------------------------------|
| 2 | 2.0 Ребенок оперирован год назад       |

# Выбор ответа

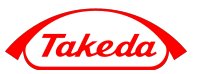

- 1. Отвечаете на вопрос, поставив «галочку» в окне напротив выбранного варианта
- 2. Нажимаете кнопку «Подтвердить»

| лавная страница                                                                                                  | пользователь                                                          | ВЫЙТИ ИЗ СИСТЕМЫ                                                         |
|----------------------------------------------------------------------------------------------------|-----------------------------------------------------------------------|--------------------------------------------------------------------------|
| Зыполнен                                                                                                    | ние теста:                                                            | Лечебное дело                                                            |
| формация                                                                                                    |                                                                       |                                                                          |
| ритериями ог                                                                                                    | ценки тяжести                                                         | позднего токсикоза беременности являются:                                |
|                                                                                                    |                                                                       |                                                                          |
| A                                                                                                    | фективность г                                                         | проводимой терапии                                                       |
| 1. 🔳 неэф                                                                                                    |                                                                       |                                                                          |
| <ol> <li>1. П неэфо</li> <li>2. П колич</li> </ol>                                                               | ество околопл                                                         | тодных вод                                                               |
| <ol> <li>1. Пеэф</li> <li>2. Колич</li> <li>3. Синдр</li> </ol>                                                  | ество околоплом задержки                                              | подных вод<br>развития плода                                             |
| <ol> <li>п. неэфо</li> <li>2. п. колич</li> <li>3. п. синдр</li> <li>4. Г. длите</li> </ol>                      | ество околоплом задержки пом задержки                                 | подных вод<br>развития плода<br>певания                                  |
| <ol> <li>п. неэфо</li> <li>2. п. колич</li> <li>3. п. синдр</li> <li>4. Г. длите</li> <li>5. п. налич</li> </ol> | ество околоплом задержки<br>ом задержки<br>пьность заболие сопутствук | подных вод<br>развития плода<br>певания<br>рщих соматических заболеваний |

# Переход к следующему вопросу

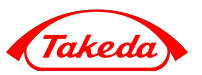

#### Для перехода к следующему вопросу нажать кнопку «Далее»

| 🥭 Выполнение теста: Лечебное дело - Windows Internet Explorer                                                                                                    |                                                                  |                    |
|----------------------------------------------------------------------------------------------------|------------------------------------------------------------------|--------------------|
| E http://www.bestinclasstest.ru/public/code/tce_test_execute.php                                                                                                    | ✓ 4 <sub>2</sub> × Live Search                                   | ۶ -                |
| File Edit View Favorites Tools Help                                                                                                    |                                                                  |                    |
| 🍕 Convert 🔻 🔁 Select                                                                                                    |                                                                  |                    |
| 😪 🐼 📜 Выполнение теста: Лечебное дело                                                                                                    | 🕅 🕶 🗟 👻 🎰 📲 🔂                                                    | Page 🔻 🔇 Tools 🔻 » |
| TTEYEM                                                                                                    | Иванов Пёто Иванович. Самарский госуларственный мелицинский уни  | -00:31:17          |
| главная страница пользователь выйти из системы                                                                                                    | полнов негр полнови у саларонии государственных ледицинских унис | ocponien odnapa    |
| Выполнение теста: Лечебное дело                                                                                                    |                                                                  |                    |
| информация                                                                                                    |                                                                  | E.                 |
| Критериями оценки тяжести позднего токсикоза беременности являются:                                                                                                    |                                                                  |                    |
| 1. енеэффективность проводимой терапии     2. соличество окопоплодных вод     3. синдром задержки развития плода     4. У дительность заболевания     5. наличие сопутствующих соматических заболеваний |                                                                  |                    |
| <предыдущий подтвердить далее > Далее >                                                                                                    |                                                                  |                    |
| далее                                                                                                    |                                                                  |                    |
|                                                                                                    |                                                                  |                    |
| 1. 2 🕂 🕂 5.0 Критериями оценки тяжести позднего                                                                                                    |                                                                  |                    |
| 2. 👌 – – 3.0 Укажите этиологические факторы                                                                                                    |                                                                  |                    |
| 3. 2 - 2.0 Наиболее частым этиологическим                                                                                                    |                                                                  |                    |
| 4. 2 1.0 Перипортальная кардиомиопатия                                                                                                    |                                                                  |                    |
| 5. 2 2.0 Укажите, каков критерий обратимости                                                                                                    |                                                                  |                    |
|                                                                                                    |                                                                  |                    |
|                                                                                                    |                                                                  |                    |
| 9. 2 - 5.0 Специальными показателями детской                                                                                                    |                                                                  |                    |
| 10. С С 4.0 Укажите наиболее частию причину                                                                                                    |                                                                  |                    |
| 11. 2 - 5.0 Основными задачами микроскопического                                                                                                    |                                                                  |                    |
| 12. 2 – 5.0 Укажите, в каком месте проецируется                                                                                                    |                                                                  |                    |
| 13. 2 — 3.0 Укажите ранние симптомы острого                                                                                                    |                                                                  |                    |
| 14. 2 — 3.0 Основным коллектором кровоснабжения                                                                                                    |                                                                  |                    |
| 15. 👌 – – 2.0 Укажите, для каких заболеваний                                                                                                    |                                                                  |                    |
| 16. 🔄 🗐 🗌 1.0 Для лечения пневмоний, вызванных                                                                                                    |                                                                  |                    |
| 17. 👌 – – <u>4.0</u> Укажите основные переносчики                                                                                                    |                                                                  |                    |
| 18. 🖹 – – – 4.0 Укажите компоненты генерализованного                                                                                                    |                                                                  |                    |
| 19. 🖄 – – – <u>5.0</u> Укажите топографические возможности                                                                                                    |                                                                  | -                  |
| / ривис coderice_test_execute.php 🛛 👔 Inbox - Microsoft O 🚆 RE: вопросы колл 🌈 Выполнение теста: 🔞 Microsoft PowerPoi 🚇 Documenti - Micro                                                               | 😝 Internet   Protected Mode: On<br>EN 🔍 📿 🔌 🖓 🖻 😡                | V 100% V           |

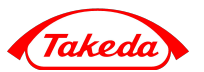

Нажав кнопку «Предыдущий» вы сможете вернуться к предыдущему вопросу и при необходимости исправить данный ранее ответ

| 4. <ul> <li>инфаркты</li> </ul> | печени, почек           | юлоств                    |
|---------------------------------|-------------------------|---------------------------|
| < предыдущий                    | подтвердить             | далее >                   |
| вопросы                         |                         |                           |
|                                 |                         |                           |
| На<br>пр                        | ажать для в<br>едыдущем | озвращения к<br>у вопросу |

## Сколько вопросов осталось?

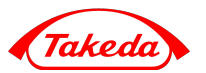

Первый плюс - вопрос просмотрен, второй плюс - на вопрос дан ответ

| <ol> <li>6. ⊙ гепатотр</li> <li>7. ⊙ бесконтр</li> <li>8. ⊙ наспедст</li> </ol> | опные вирусы<br>опьный прием лекарственных препаратов<br>венные заболевания - болезни накопления |
|---------------------------------------------------------------------------------|--------------------------------------------------------------------------------------------------|
| < предыдущий                                                                    | подтвердить далее >                                                                              |
| вопросы                                                                         |                                                                                                  |
| 1 5.                                                                            | <ol> <li>Критериями оценки тяжести позднего</li> </ol>                                           |
| 2.                                                                              | о Укажите этнополические факторы                                                                 |
| 3. 22.                                                                          | 0 Наиболее частым этиолопическим                                                                 |
| 4. 2 1.                                                                         | 0 Перипортальная кардиомиопатия                                                                  |
| 5. 2 2.                                                                         | 0 Укажите, каков критерий обратимости                                                            |
| 6. 2 5.                                                                         | <ul> <li>Укажите попярные сердечные гликозиды:</li> </ul>                                        |

# Завершение тестирования

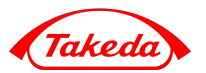

Закончив прохождение теста, нажмите

завершить экзамен

Или тест будет завершен автоматически спустя 45 минут после старта

| 140. | – – 2.0 К иммунным формам бронхиальной         |
|------|------------------------------------------------|
| 141. | 4.0 Ребенок начинает играть с другими          |
| 142. | – – 3.0 В дифференциальной диагностике         |
| 143. | 3.0 Основными клиническими маркерами           |
| 144. | 3.0 Озлокачествляется обычно следующая         |
| 145. | 5.0 Характерным признаком псевдогаллюцинаций   |
| 146. | 5.0 Период первого ускорения роста             |
| 147. | 2.0 Длительность медотвода от профилактических |
| 148. | – – 2.0 Наиболее эффективной системой          |
| 149. | 4.0 Связь в развитии геморрагического          |
| 150. | – – З.0 Поражение околоушных желез при         |
| комм | ентарии                                        |
| 3    | авершить экзамен                               |

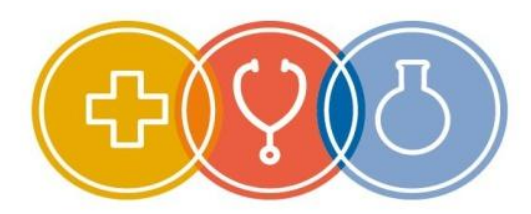

Такеда – золотые кадры медицины

# Желаем удачи!

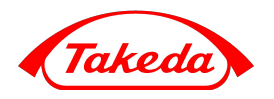